# **IDT Internet Registration Help Contents**

Modem Selection

 Modem Type

 Modem Port

 Baud Rate

 Dial One

 Disable Call Waiting

 Dial Prefix

 Dialing Method (TONE or PULSE)

 Exit Setup ... (Modem Selection)

 Next (Finish Modem Selection)

 Advance ... (Select Custom Modem Initialization String)

 Code Words Entry

 Next (Start Download)

 Exit Setup ... (Before Download)

## Modem Type

The name of the external or internal modem connected to the computer. The program will try to find the best match for your modem. If no match is found, it will display Standard Modem. You can change this selection after the program is done searching. If you are not sure which one to select, use the default selection provided by the program.

### **Modem Port**

This is the port number of the communication port attached to your modem. The program will search and determine if a modem is attached to your communication port. Check to see that the modem is running and properly connected to the phone line.

# **Baud Rate**

This is the baud rate (bits per second) reported to the application by the modem. For some modems, changing the selection determined by the program could adversely affect its performance.

# Dial One

In some states the phone company does not require you to dial a one before the area code. If you are calling from such a state, uncheck the box by clicking on it.

### **Disable Call Waiting**

If your phone service has Call Waiting, check the box by clicking on it. Next, click on the down arrow to the right of the field and select the appropriate call waiting disabling sequence for your phone service. If your sequence is not on the list, enter your specific code in the entry field. The sequence code that you enter will be stored, and appear on the drop-down list the next time you use the Client Registration program.

# **Dial Prefix**

Enter the number sequence required to dial out from your switchboard.

# **Dialing Method (TONE or PULSE)**

Check the type of dialing system your phone has and set accordingly (TONE or PULSE).

### Exit Setup ... (Modem Selection)

This button enables you to exit the program. It displays a dialog box with two buttons. Yes, Exit Setup is the default choice. Press Enter or click on the button to terminate the program. Or you can click on the No button to return to the previous screen.

## Next (Finish Modem Selection)

Click on this button when you agree with the choices entered on the Client Registration program. A window displays for you to enter your Code Words. Click on the Next button to complete the registration process, or you can click on the Exit Setup button to return to the Client Registration entry screen.

#### Advance ... (Select Custom Modem Initialization String)

If your modem has a custom initialization string, you can enter it after selecting this button. When the Set up Custom Initialization String window displays, enter the modems custom initialization string from the User Manual. Click on the Ok button to accept the string. WARNING: The program will use this initialization string when dialing the IDT Internet Network. Make sure that the initialization string is correct.

To delete the custom initialization string, click on the Advance button. With the initialization string highlighted, press the Delete key on your keyboard or press the Backspace key to delete it.

### Next (Start Download)

Click on this button when you have entered the <u>Code Words</u> supplied by the IDT Internet Service Consultant. This will initiate the connection procedure. Or you can click on the Exit Setup button to cancel the procedure.

If you click on Next the program will attempt a connection. A message window displays a variety of messages, like Call in progress. After a moment you will receive the following confirmation message, Congratulations! and your e mail address and password and user ID and password.

At any time during the connection procedure, you can click on the Exit Setup button to cancel the procedure.

## Exit Setup ... (Before Download)

This button enables you to exit the connection procedure. When you click on the button, a box displays two buttons. Yes, Exit Setup is the default choice. Press Enter or click on the button to terminate the program. Or you can click on the No button to return to the connection window, and the program will begin the connection procedure again. IDT Internet Service Consultant will give you your Code Words. Your Code Words can only be used a few times after which you must call IDT Internet Service Consultant to get another Code Word set.